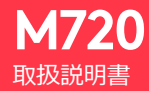

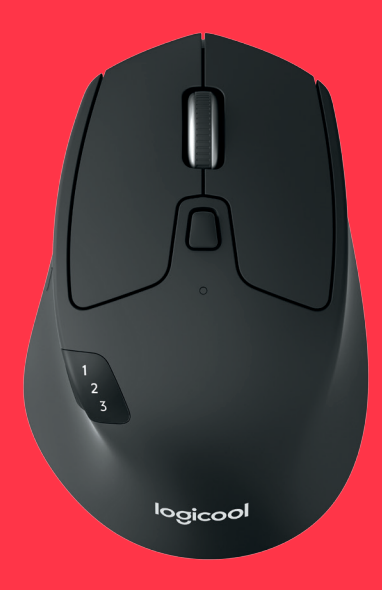

logicool

### M720 Triathlon Mouse

### 製品の機能

- 1 Easy-switch
- 2 進むボタン
- 3 戻るボタン
- 4 切り替え&接続ボタン
- 5 高速スクロールホイール
- 6 ステータスインジケーター
- 7 サムボタン
- 8 二種類の接続に対応
- 9 電池&レシーバー収納スペース

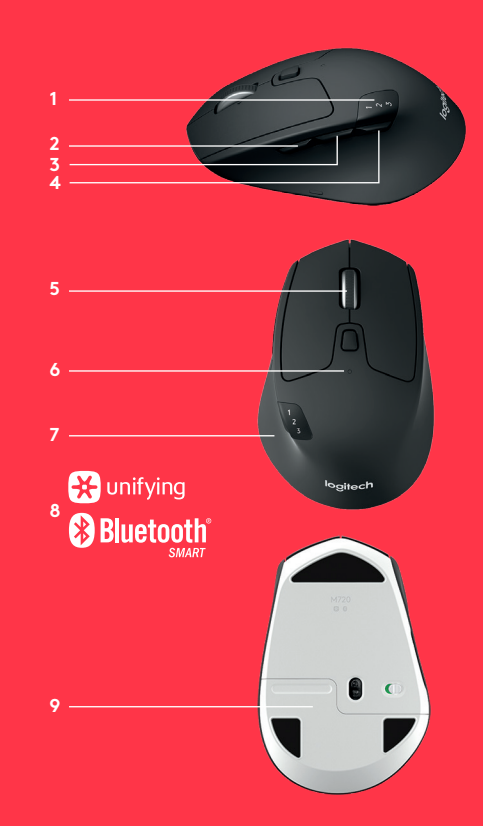

M720 Triathlon Mouse

開始しましょう

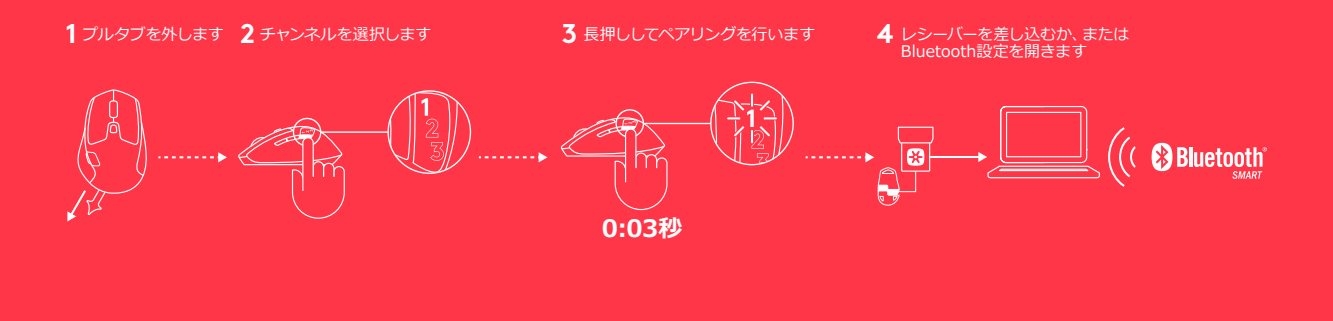

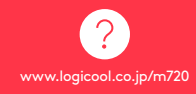

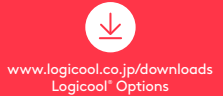

## 🔆 unifying での接続

### 要件:

USBポート Unifyingソフトウェア Windows 7. 8、10以降 Mac OS X 10.10 以降 Chrome OS

#### Unifyingを使って接続する方法:

- 1. Unifying フトウェア をダウンロードします: http://support.logitech.com/software/unifying
- 2. M720の電源がオンになっており、Unifyingレシーバーが差 し込まれていることを確認します
- 3. LEDの下にある切り替えボタンの1つを3秒間押し続けます (選択したチャンネルのLEDが高速点滅を開始します)
- 4. Unifyingソフトウェアを開き、画面上の指示に従います。

### Unifyingで再度ペアリングを行う場合:

注意!マウスを2つ目のレシーバーにペアリングする、あるい はマウスを既存のレシーバーの別のチャンネルにペアリング するには、Unifyingソフトウェアが必要です。

3つのEasy-Switchチャンネルは全て、*Bluetooth Smart*また はUnifyingでペアリングを行うことができます。ボックスに はUnifyingレシーバーが1つ含まれています。

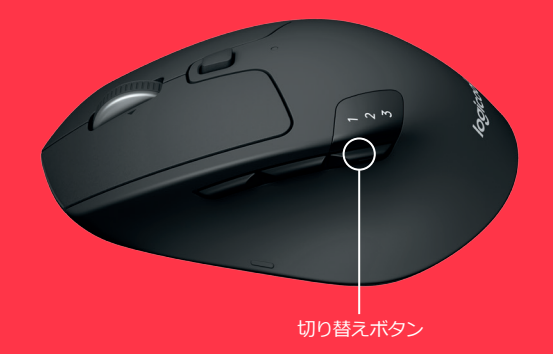

# Bluetooth での接続

### 要件:

Bluetooth Smart対応デバイスが必要です

- Windows 8以降
- Mac OS X 10.10以降
- Android 5.0以降

### Bluetoothデバイスのペアリング方法:

- 1. M720の電源がオンになっていることを確認します
- 2. LEDの下にある切り替えボタンを3秒間押し続けます (選択したチャンネルのLEDが高速点滅を開始します)
- 3. デバイス上のBluetooth設定またはBluetoothデバイス マネージャーを開き、「M720 Triathlon Mouse」とのペ アリングを行います。

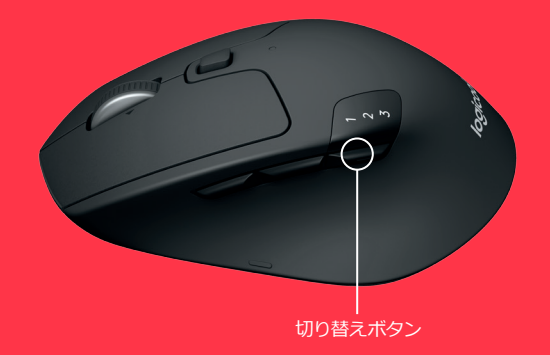

## LOGICOOL OPTIONS

Logicool Optionsソフトウェアをインストールして、 M720の最大の可能性を解き放ちましょう。お使いのOS 用にマウスを最適化するだけでなく、ボタンとアクションを ニーズに合わせてカスタマイズすることもできます。

Logicool Optionsソフトウェアによって、メディアの管理、 パン、ズーム、回転、カスタムタスク用のジェスチャを有効 にすることもできます。 Mac | Windows

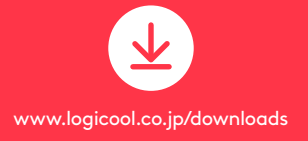

## 製品サポート

ロジクールのホームページでは、ユーザー登録や製品 の最新情報、製品のアップデートファイル、最新のトラ ブルシューティング等を提供していますので、ぜひご利 用ください。http://www.logicool.co.jp

## カスタマーサポート

株式会社ロジクール カスタマーサポートページをご覧く ださい。

© 2016 Logitech, Logicool. All rights reserved.株式会社ロジクール は、Logitech Groupの日本地域担当の日本法人です。記載されている会 社名・製品名は、各社の商標または登録商標です。Bluetooth®ワードマーク およびロゴは、Bluetooth標IG、Inc.が所有する登録商標であり、ロジクール によるマーク使用はライセンス評話に基づいています。その他の商標はすべ て、それぞれの所有者の財産です。

WEB-621-000747.003